## IsatPhone<sup>2</sup>

# KULLANICI KILAVUZU USB Sürücüleri Kurma

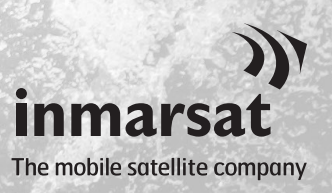

Kişi Senkronizasyonunu ve Aygıt Yazılımı Güncelleme Araçlarını kurmadan önce, bilgisayarınıza USB Sürücüleri kurmanız gerekir. USB Sürücülerin kurulması telefonunuzun şarj olma süresini de kısaltır.

Bu araç, Windows 10, Windows 8, Windows 7 ve Windows XP'yi destekler. **USB Sürücüleri bilgisayarınıza kurmak için aşağıdaki işlemi gerçekleştirin:** 

| atPhone 2                       | E                                 |
|---------------------------------|-----------------------------------|
| IsatPhone <sup>2</sup>          |                                   |
| YAZILIM                         |                                   |
| USB sürücüleri                  | USB sürücüleri kurma              |
| Kişi senkronizasyon aracı       | Kişilerinizi senkronize etme      |
| Aygıt yazılımı güncelleme aracı | IsatPhone 2 cihazınızı güncelleme |
| <b>+</b>                        |                                   |
| inmarsat.com/isatphone          | )<br>inmarsat                     |

USB sürücüden Yazılım > USB Sürücü öğelerini seçin.

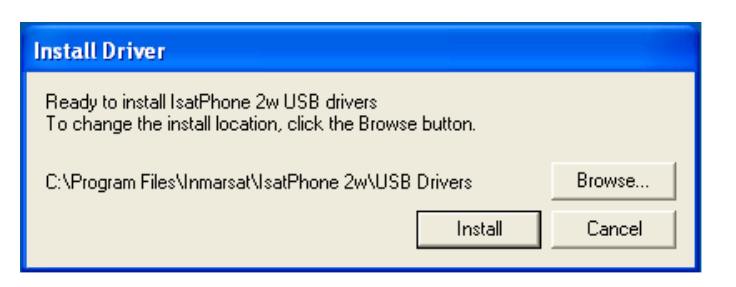

Install Driver 

IsatPhone 2w USB drivers installed successfully

OK

Install'a (Kur) tıklayın. Software Installation (Yazılım Kurulumu) iletişim kutusu görüntülenir.

**OK'**a (Tamam) tıklayın. Sürücüler başarıyla kurulmuştur.

### Windows XP için yeni donanımı yükleme

Windows XP için, yeni donanımı bilgisayarınıza kurmak üzere aşağıdaki işlemi gerçekleştirin:

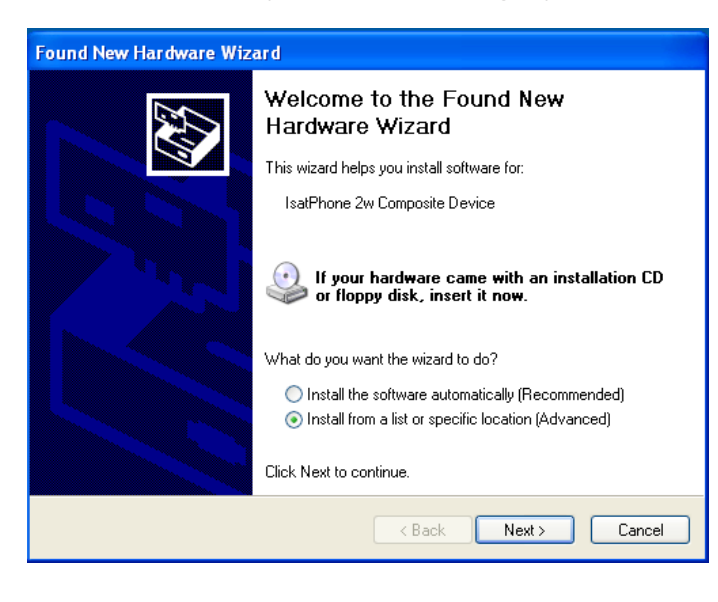

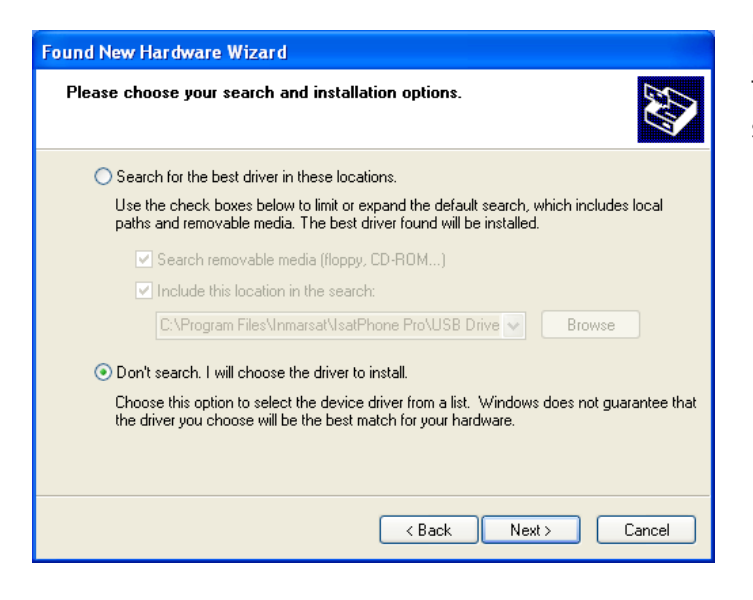

IsatPhone 2 cihazınızı, verilen USB kablosuyla bilgisayarınıza takın. Telefonunuz açık değilse, şimdi açın.

USB kablosu takıldığında, aşağıdaki mesaj görüntülenir: "Yeni donanım bulundu: IsatPhone 2w Kompozit Cihaz.''

Found New Hardware Wizard (Yeni Donanım Bulundu Sihirbazı) görüntülenir.

Install from a list or specific location (Advanced) [Bir listeden veya belirli bir konumdan yükleyin (Gelişmiş)] öğesini seçip Next'e (İleri) tıklayın.

Don't search. I will choose the driver to install (Arama. Yüklenecek sürücüyü ben seçeyim) seçip Next'e (İleri) tıklayın.

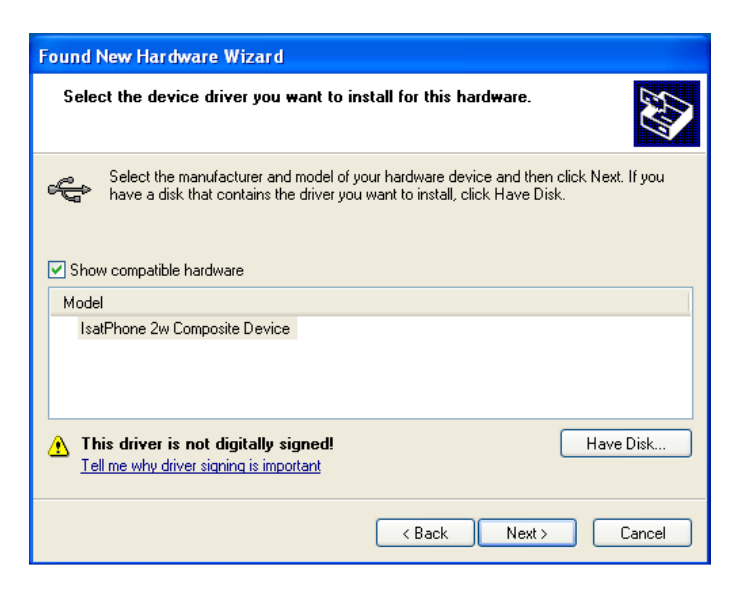

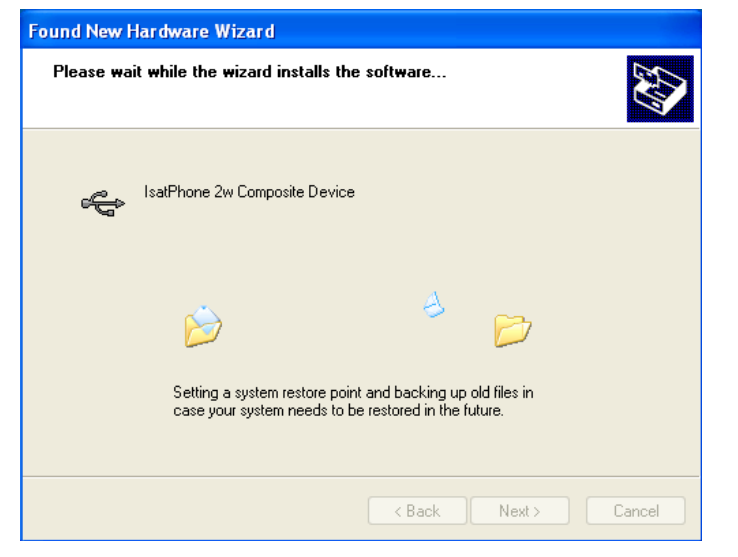

Tekrar Next'e (İleri) tıklayın.

Hardware Installation (Donanım Kurulumu) iletişim kutusu görüntülenir.

Found New Hardware Wizard (Yeni Donanım Bulundu Sihirbazı), yazılımı yükler.

Finish'e (Son) tıklayın. System Settings Change (Sistem Ayarlarını Değiştir) iletişim kutusu görüntülenir.

USB kablosunu bilgisayarınızdan ve telefonunuzdan çıkarın.

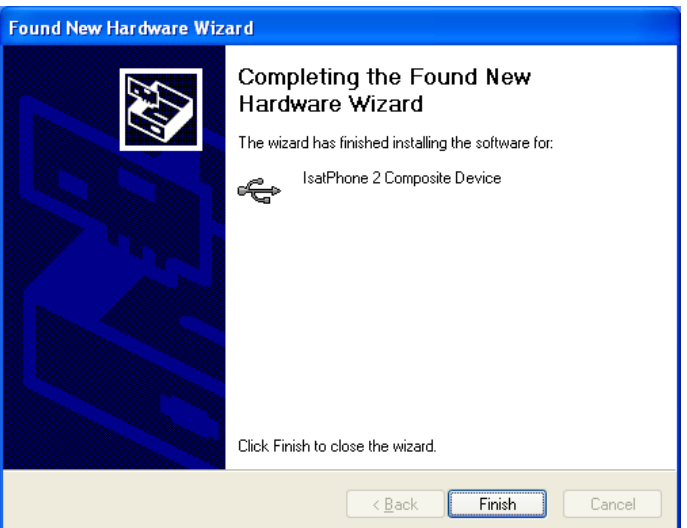

#### Windows 7 için yeni donanımı yükleme

Cihaz takıldığında, takılan cihaz için sürücü kurulumu otomatik olarak başlar.

Close

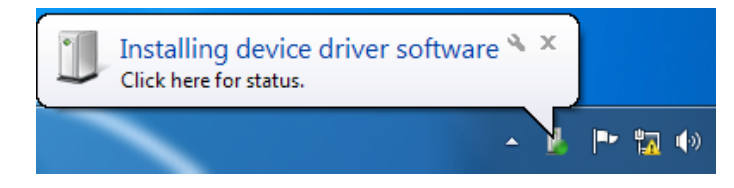

Kurulum durumunu görüntülemek için görev çubuğundaki simgeye tıklayın.

× Driver Software Installation Installing device driver software IsatPhone 2w Composite Device 🖌 Ready to use IsatPhone 2 Modem Interface Searching Windows Update... IsatPhone 2 OBEX Interface Installing driver software... O Searching Windows Update... IsatPhone 2 DFU Interface O Installing driver software... IsatPhone 2 Serial Interface Obtaining device driver software from Windows Update might take a while. Skip obtaining driver software from Windows Update Close × Driver Software Installation Your device is ready to use IsatPhone 2w Composite Device Ready to use IsatPhone 2w Modem Ready to use IsatPhone 2w OBEX (COM6) Ready to use IsatPhone 2w DEU Interface Ready to use IsatPhone 2w Serial Interface (COM3) Ready to use

Görev çubuğundaki simge seçildiğinde kurulum durumu penceresi görüntülenir.

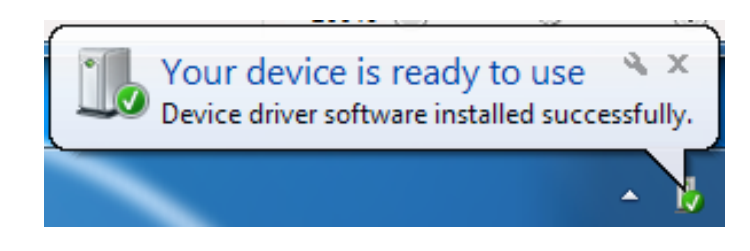

Kurulum başarılı bildirimi.

#### Windows 8 ve Windows 10 için yeni donanımı yükleme

Cihaz takıldığında, bağlı cihaz için sürücü kurulumu otomatik olarak başlar.

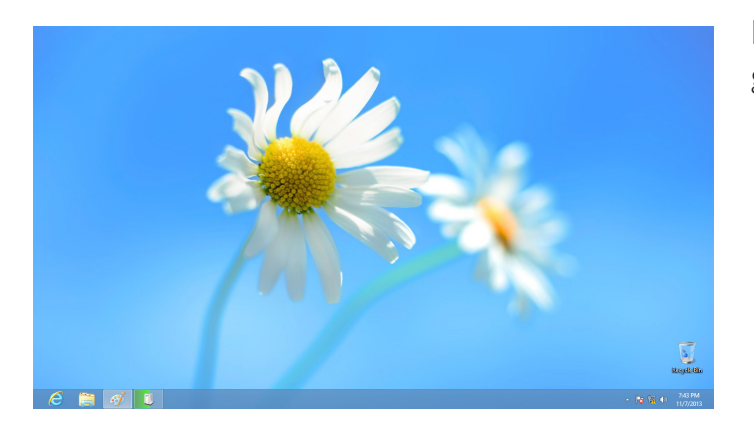

Kurulum durumunu görüntülemek için, görev çubuğundaki simgeye tıklayın.

|                   |                                                                                                 | × |
|-------------------|-------------------------------------------------------------------------------------------------|---|
| Device Setup      |                                                                                                 |   |
| Installing IsatPh | Please wait while Setup installs necessary files on your system. This may take several minutes. |   |
|                   | Clos                                                                                            | e |

Görev çubuğundaki simge seçildiğinde kurulum durumu penceresi görüntülenir.

#### inmarsat.com/isatphone

Bu belgedeki bilgiler iyi niyetle hazırlanmış olsa da, Inmarsat grubu veya herhangi bir sorumlusu, çalışanı ya da temsilcisi bu belgedeki bilgilerin yeterliliği, doğruluğu, eksiksiz oluşu, akla yatkınlığı veya amaca uygunluğu konusunda hiçbir beyan, garanti, güvence veya taahhütte (açıkça veya zımni olarak) bulunmaz ve hiçbir sorumluluk ya da yükümlülük (nasıl ortaya çıkmış olursa olsun) kabul etmez. Bu tür sorumluluk ve yükümlülüklerin tamamı, yürürlükteki kanunun izin verdiği ölçüde açıkça reddedilir ve dışlanır. INMARSAT, International Mobile Satellite Organisation'ın ticari markasıdır ve lisansı Inmarsat Global Limited'e aittir. Inmarsat LOGO'su da dahil olmak üzere bu belgedeki diğer tüm Inmarsat ticari markaları Inmarsat Global Limited'in mülkiyetindedir. Sorumluluk reddindeki ifadeler ile çevirinin yapıldığı İngilizce versiyon arasında tutarsızlık olması durumunda, İngilizce versiyon geçerlidir. © Inmarsat Global Limited 2018.Tüm hakları saklıdır. IsatPhone 2 How to Install USB Drivers (Model 2.1) May 2018 (Turkish).